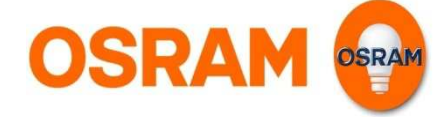

# Installation von LIGHTIFY

Komponenten des LIGHTIFY Systems

Neben den LIGHTIFY Produkte wird benötigt:

- Internet Verbindung
- Wi-Fi (WLAN) Router
- Smart Device: Smart-Phone, Tablet, ...

LIGHTIFY Produkte:

- LIGHTIFY Gateway
- LIGHTIFY Produkt
- LIGHTIFY CLA A TW
  LIGHTIFY CLA A RGBW
  LIGHTIFY PAR 16 TW
  LIGHTIFY DOWNLIGHT
  LIGHTIFY FLEX
  LIGHTIFY GARDENSPOT MINI
  LIGHTIFY SURFACE
  ...

#### Vor der Installation

# Überprüfen, ob folgende Bedingungen verfügbar sind:

- 1. Internet Verbindung via Home Router
- 2. Wi-Fi (WLAN) Netzwerk
- 3. Wi-Fi (WLAN) Password
- 4. Smart Device:

Android: 4.1.x IOS : 7.x

#### **Download LIGHTIFY- App**

OSRAM

Bitte die aktuelle LIGHTIFY-App herunterladen Weiterführende Informationen zu Versionen finden Sie auf unserer Hompage in den FAQs. Unter <u>www.osram.de/lightify-4you-faq</u>

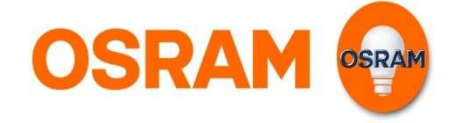

Start

Start der LIGHTIFY-App

# Bitte verwenden Sie aktuellste App- Version.

Bei älteren Versionen (bis 1.1.1) ist die Vorgehensweise beim Installationsprozess abweichend. (1.Register, 2. Welcome to lightify, 3. Gateway)

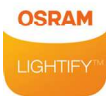

#### **Erster Schritt**

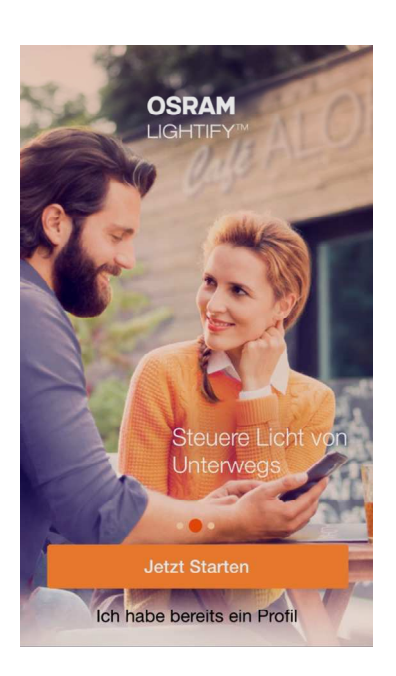

Bitte "Jetzt starten" wählen.

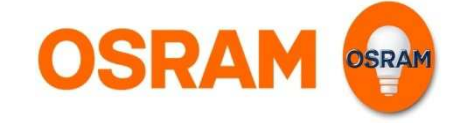

#### Gateway

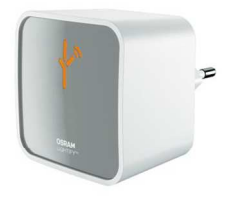

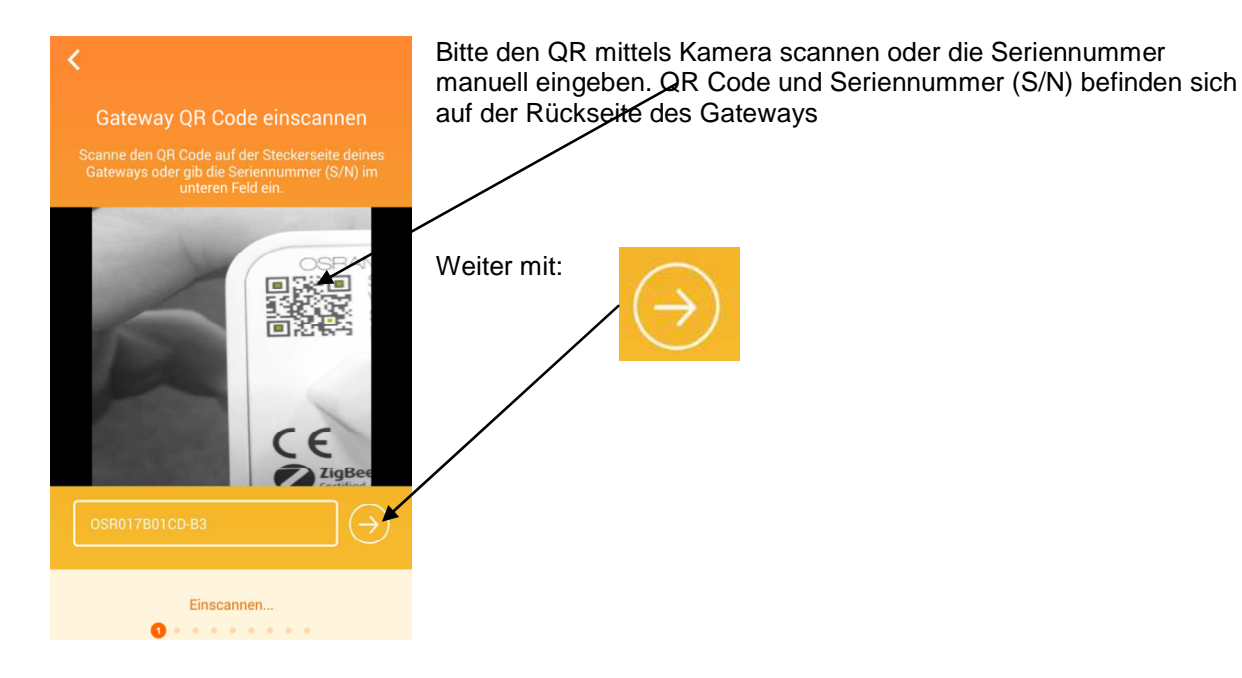

#### Registrierung

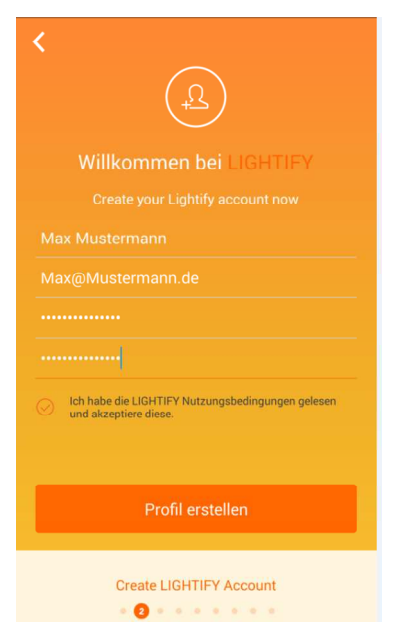

Weiterführende Informationen zur Registrierung finden sie unter: <u>www.osram.de/lightify</u>

Nachdem Name, Email- Adresse und Passwort (mind. 6 stellig) angelegt und "Profil erstellen" gewählt wurde wird ein sogenannter "activation code" an die hinterlegte Email- Adresse gesendet (ggf. Spam Folder überprüfen).

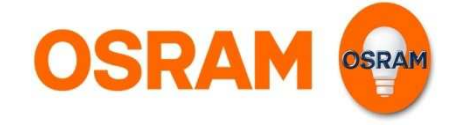

# Willkommen bei LIGHTIFY

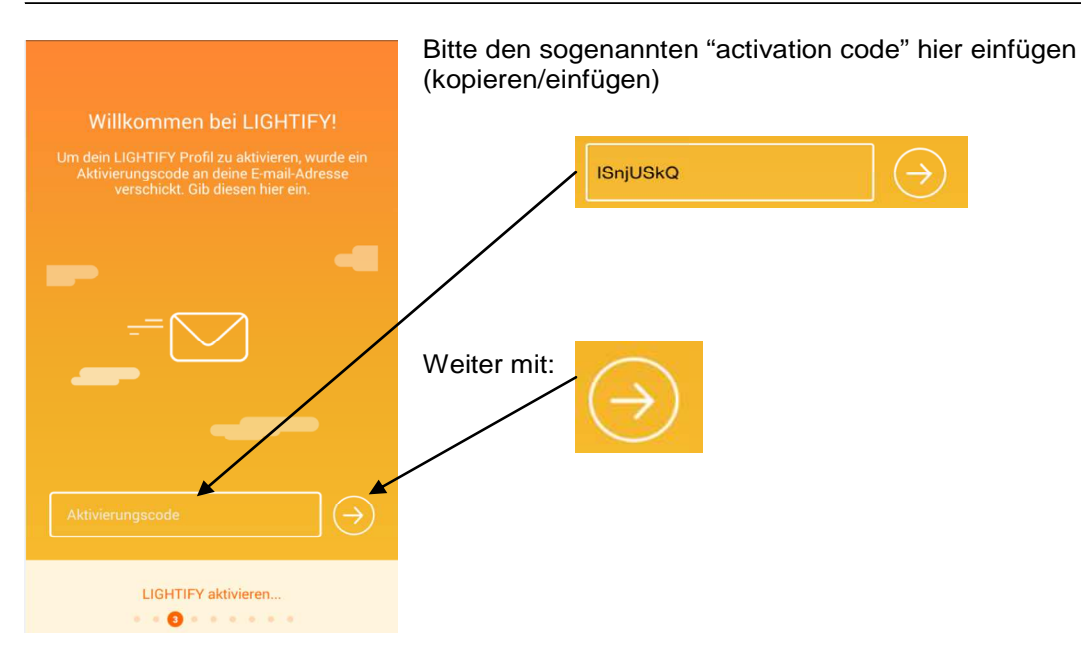

### Installation vom Gateway

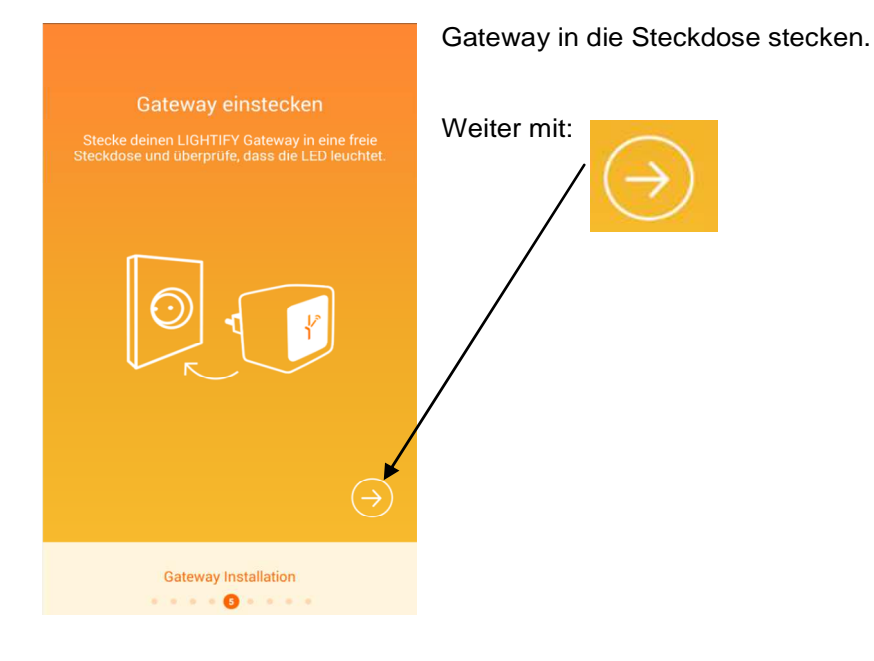

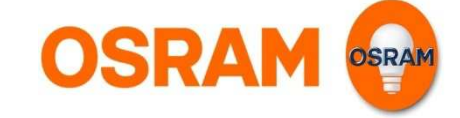

#### Gateway in Wi-Fi (WLAN) Netz einbinden

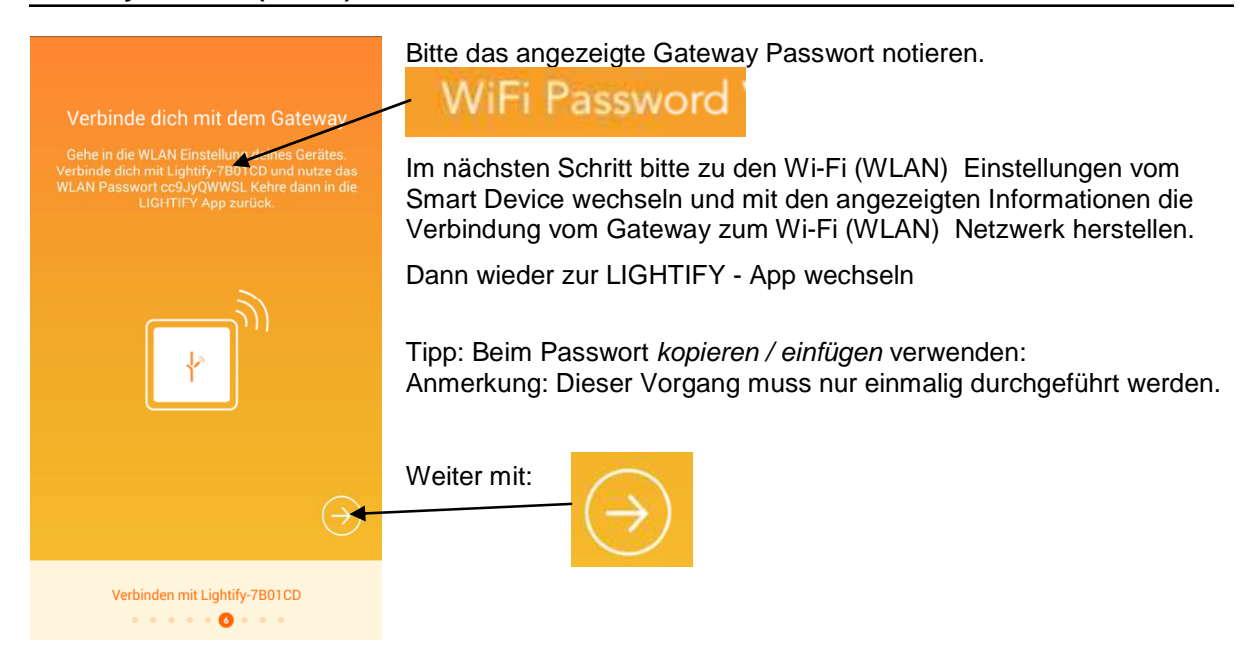

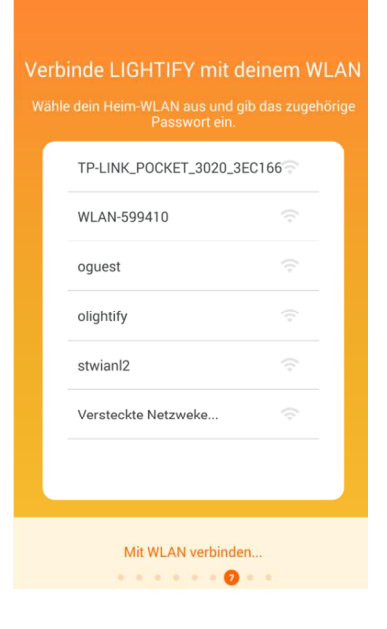

Bitte Wi-Fi (WLAN) Netzwerk auswählen. Bitte das Passwort für das bestehende Wi-Fi (WLAN) Netzwerk einfügen.

Dieser Schritt nimmt einige Minuten in Anspruch. Das LIGHTIFY Symbol auf der Vorderseite des Gateways wechselt seine Farbe von Orange zu Grün, wenn das Gateway erfolgreich ins bestehende Wi-Fi (WLAN) Netzwerk eingebunden wurde.

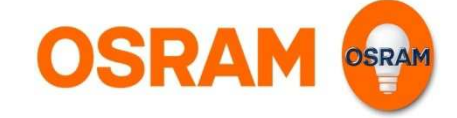

#### Letzter Schritt

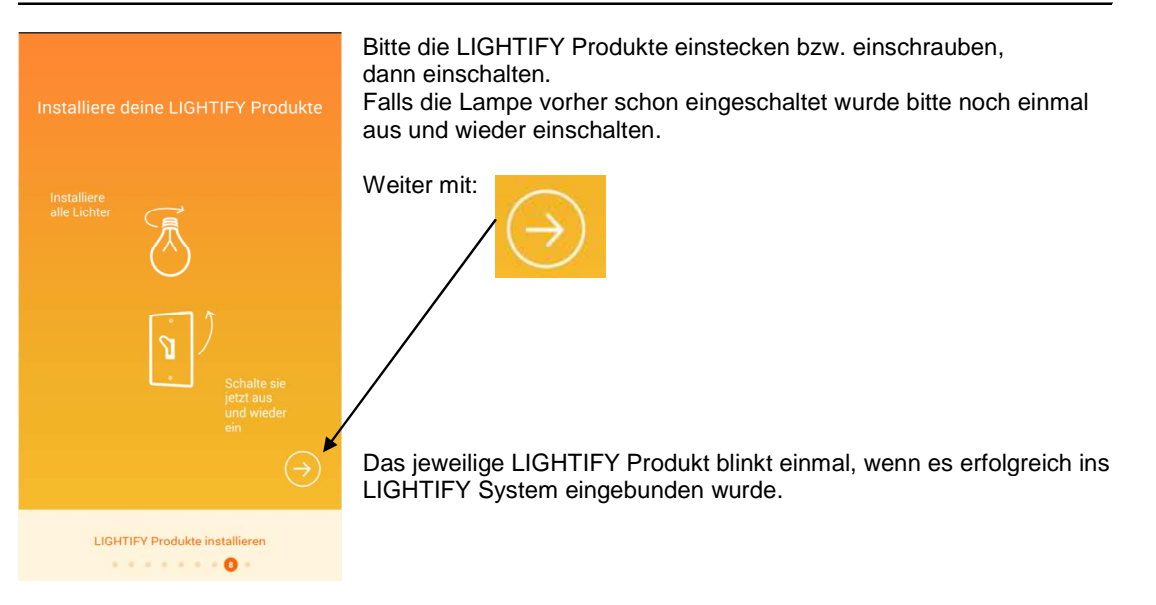

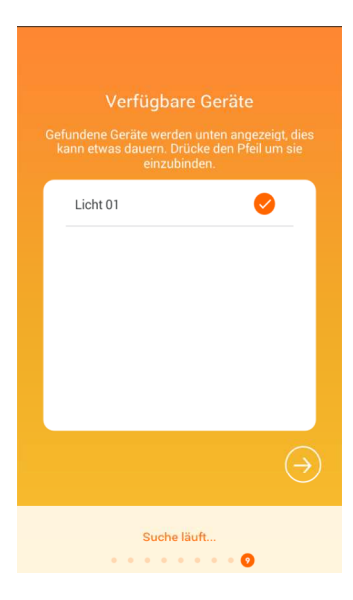

Dieser Vorgang kann einige Minuten in Anspruch nehmen Falls eine Lampe / Leuchte nicht angezeigt werden sollte bitte diese nochmals aus und wieder einschalten.

Anmerkung: Weitere Lampen/ Leuchten können jederzeit auch noch später hinzugefügt werden.

Der Installationsprozess wird hiermit abgeschlossen.

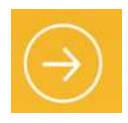

#### Haftungsausschluss:

Änderungen und Irrtümer vorbehalten. Vergewissern Sie sich, dass Sie immer den neuesten Stand verwenden.